| 連線<br>名稱 | Liyan Ex1n & Ex2n(此 Driver 為新增項目)                                                                                                    |
|----------|----------------------------------------------------------------------------------------------------|
| 人機<br>種類 | PWS6A00-TPLC<br>種類Liyan Ex1n使用<br>版本ADP<br>6.1.1.03                                                                                                    |
|          | ADP6 軟體設定                                                                                                    |
|          | 1. 功能表【應用】中選取【設定工作參數】                                                                                                    |
|          | 2. 選擇人機介面型號與 PLC 種類,如下圖:                                                                                                    |
| 人 設      | 工作参数   連線 其它 記錄線衝區 密碼     一般 連線 其它 記錄線衝區 密碼     應用名額:   一     人機介面型號:   一     PWS6A00T   一     程式種類:   [無程式]     UC 種類:   10     LG K2005   一     LG K2005   一     LG K2005   一     LG K2005   一     LG K2005   一     LG K2005   一     LG K2005   一     LG K2005   一     LG K2005   1005     LG K2005   1005 |
|          | 2 剛選【演编】 准】现它的 DI C 力通訊技業 / 现它的技术重的 DI C 世間                                                                                                    |
|          | J. 劫进【理称】,進入改止哭 PLU と 週 凯 励 藏( 設 正 的 俗 式 需 哭 PLU 拾 凯,                                                                                                    |
|          | 此例以預設值), 輸入完成後按【確認】。如下圖:                                                                                                    |

| 工作參數                                           |
|------------------------------------------------|
| 一般 連線   其它   記錄緩衝區   密碼                        |
| 編號 装置 種類 新增   1 Connection 1 Liyan Ex1n&Ex2n   |
|                                                |
|                                                |
| PWS Liyan Ex1n <u>E</u> x2n<br>地址: 0 預設位址応號: 0 |
| 通訊埠/連線方式:<br>COM2<br>「 傳輸速率: 9600 ▼ 資料位元: 7 ▼  |
|                                                |
| □ 本機是多對一連線主機<br>命令延遅(ms): 0 ▼                  |
| 超時時間(秒): 預設値 ▼                                 |
| 重試火数:    □用型阻止                                 |
|                                                |
|                                                |
| 確定 取消                                          |
| PWS 硬體設定                                       |
| 1. 通訊由 ADP6 軟體決定 :                             |
| ※人機背面之指撥開關,SW5、SW6 撥到 OFF 的位置。                 |
| (右國指撥閱國之定義崩設明 請參考 ADP6 操作毛冊)                   |
| (日廟泊波開廟之定義英配切,明多写入口口沫作于同)                      |
| 2. 通訊由 ADP6 硬體決定:                              |
| ※ 人 機 背 面 っ 性 爆 問 閟 _ SM/6                     |
| ※ 八俄月田之伯按明朔,300 玻到 OFF,300、3007 玻到 ON 的位置。     |
| 當開機並完成自我偵測後,會出現以下畫面。                           |
|                                                |
|                                                |
| Wait command                                   |
|                                                |
| Link port: COM1                                |
| <b>F2 F3 F4 F5</b>                             |
| Link Confg Conv Sot Bun                        |
| Conry Copy Sec Run                             |

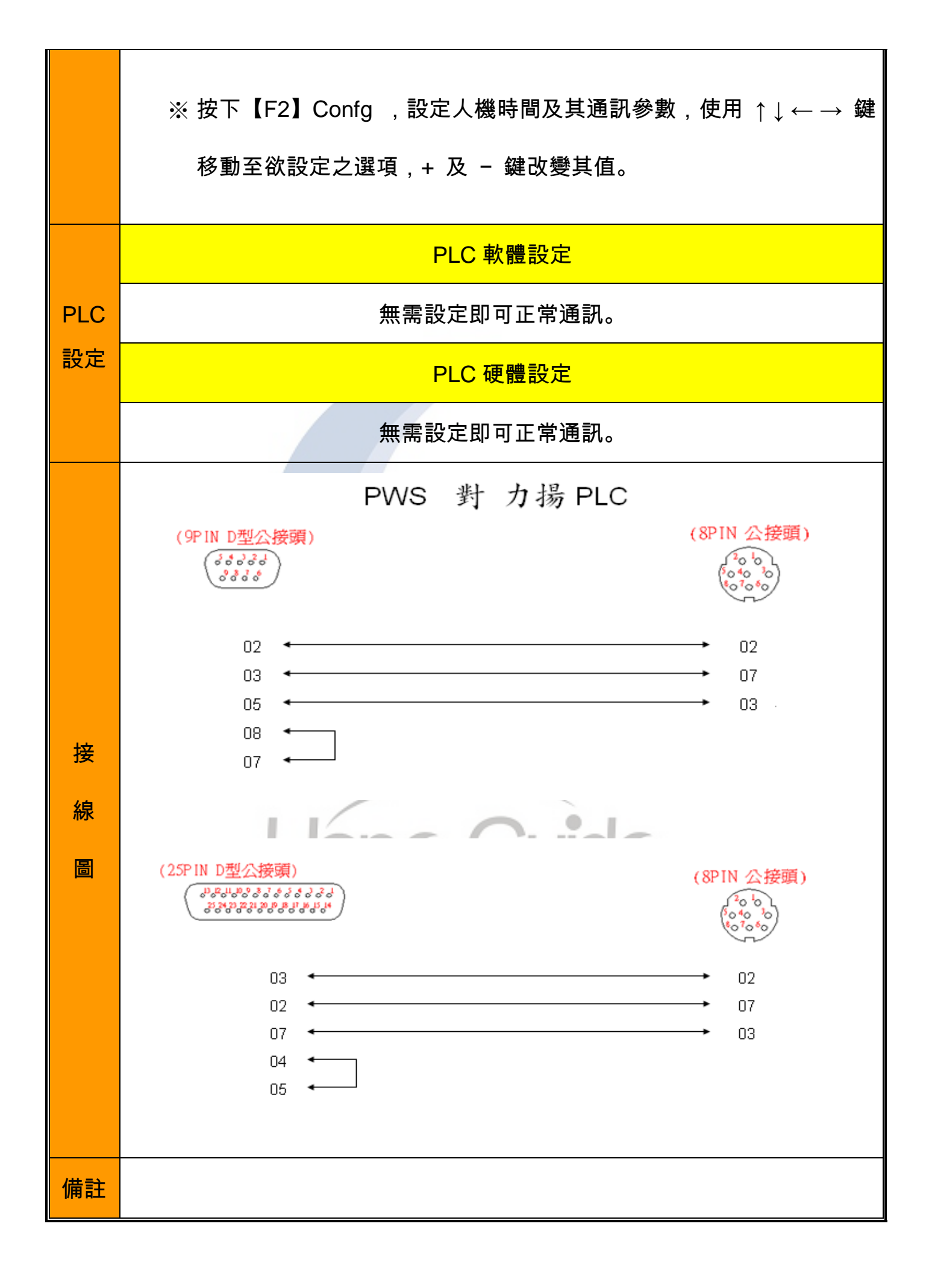